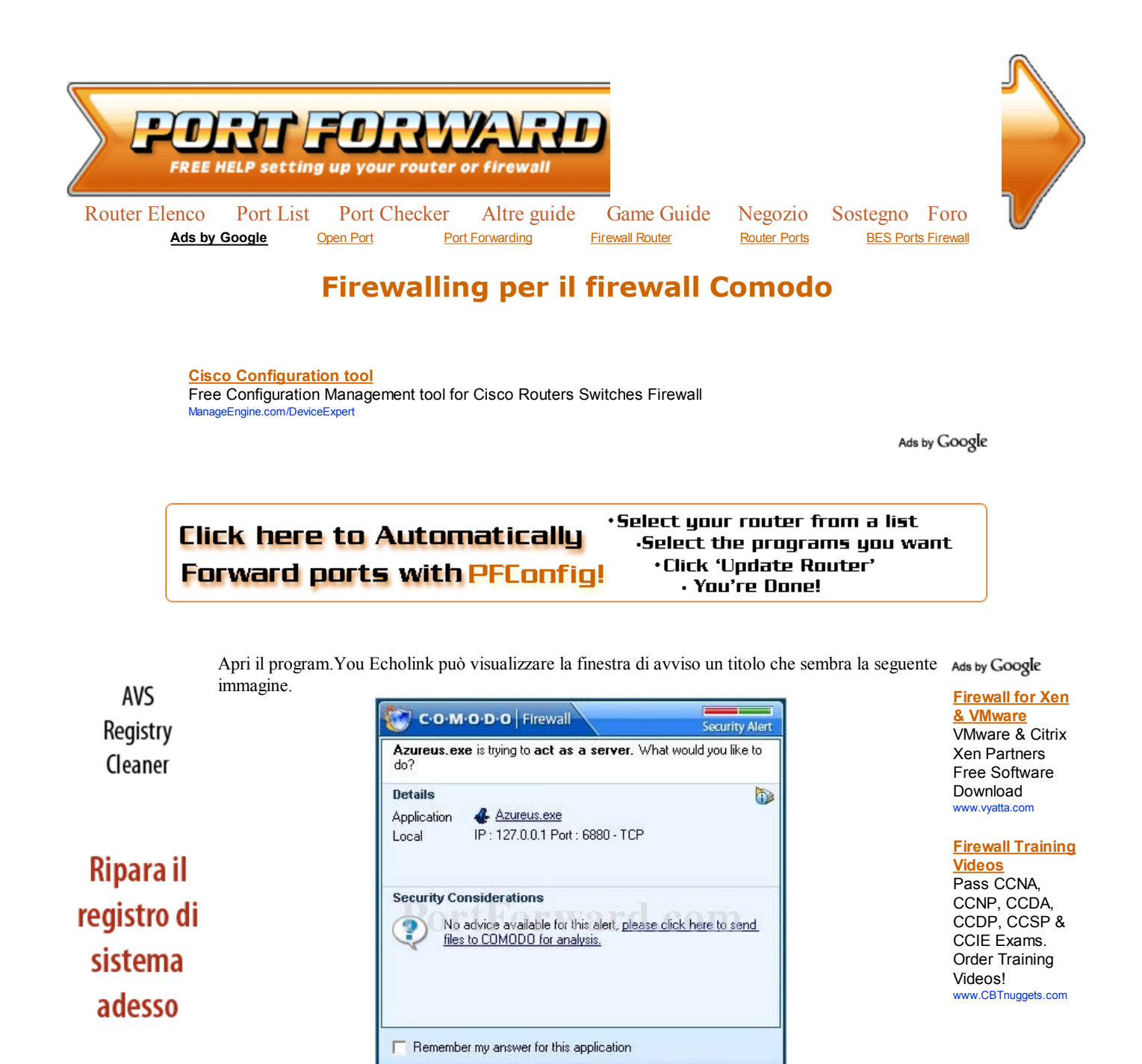

Rendì il tuo pc più veloce e sicuro

Se si, quindi fare clic sulla **Ricorda la mia risposta per questa domanda** casella di controllo per mettere un controllo in esso. Quindi fare clic su **Consenti** button.Now Apriamo il Firewall Comodo in modo che possiamo controllare le impostazioni in esso.

Allow

Beny

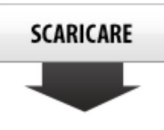

www.avs4you.com

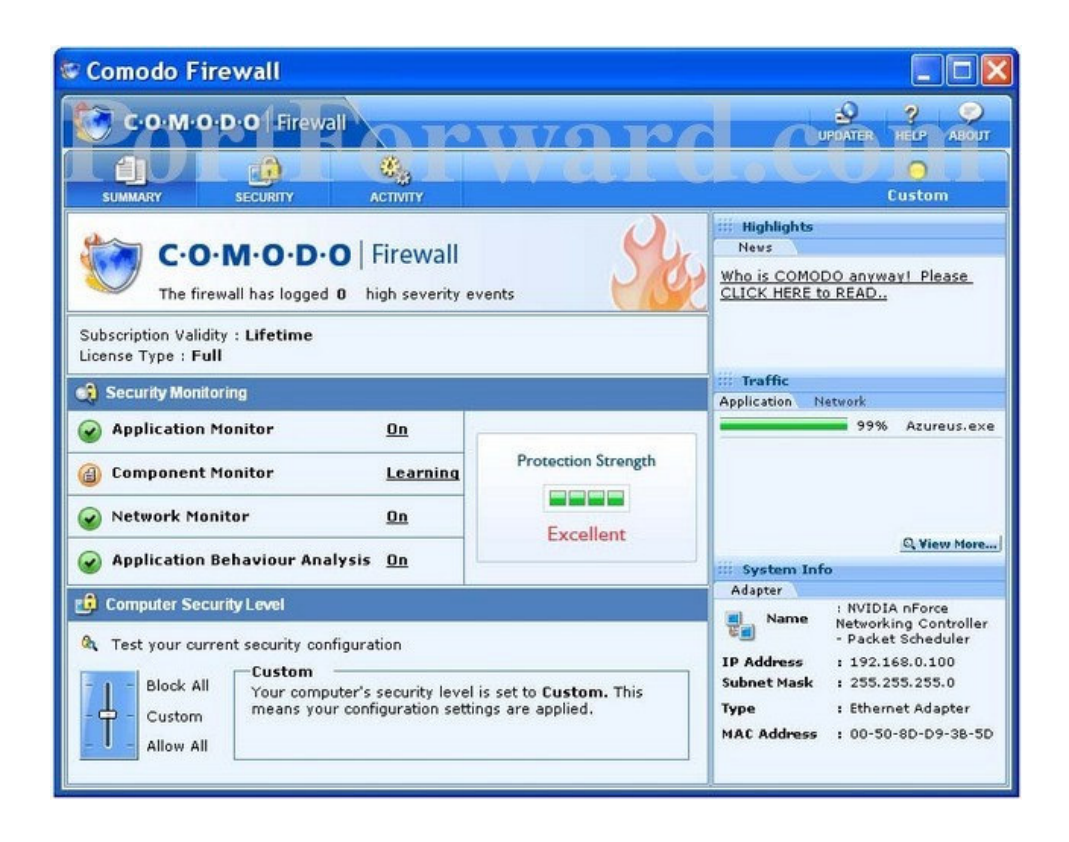

Fare clic sul pulsante **di sicurezza** nella parte superiore della pagina.

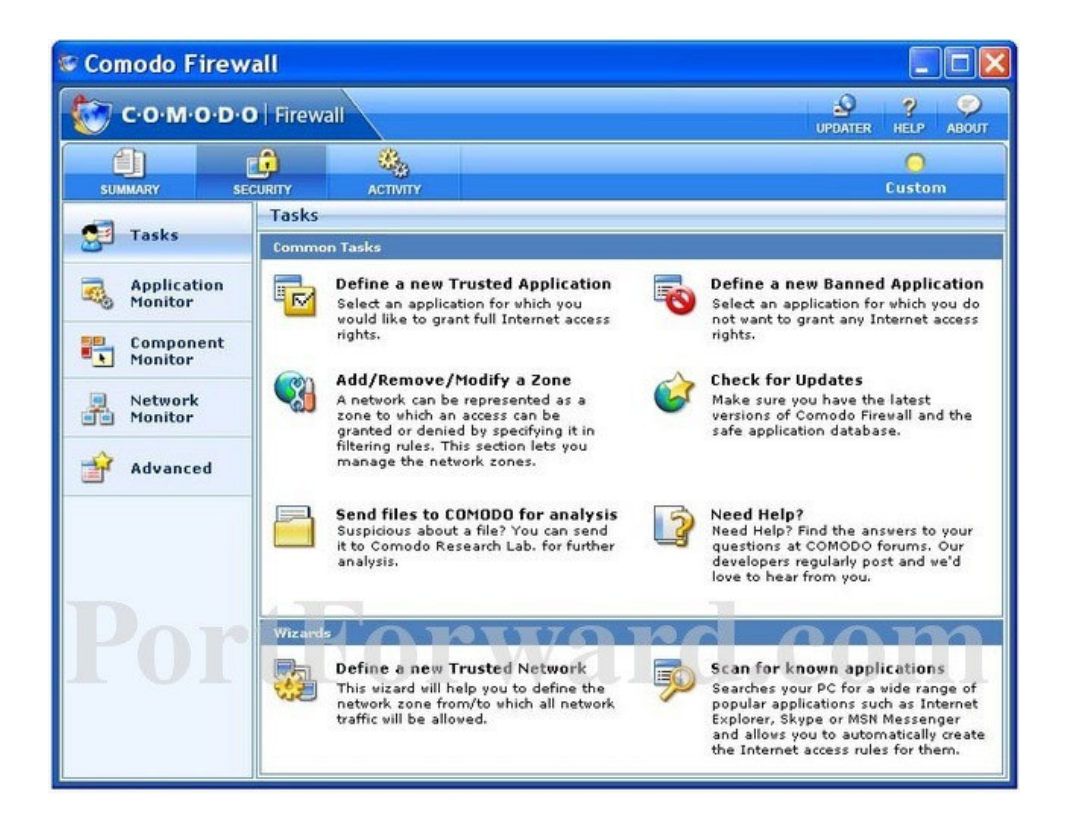

Fare clic sul pulsante Application Monitor vicino alla sinistra della pagina.

| C-O-M-O-D   | O   Firewall      |             |       | <u>e</u>     | <b>?</b>   |
|-------------|-------------------|-------------|-------|--------------|------------|
| A           | FA 8.             |             |       | UT DATE      | 0          |
| SUMMARY S   | ECURITY ACTIVIT   | Y           |       |              | Custom     |
| 🗐 Tasks     | Application Contr | ol Rules    |       |              |            |
| Application | • Turn On C       | Turn Off    |       | 🕂 Add 🖉 Edit | : 👼 Remove |
| Monitor     | Application       | Destination | Port  | Protocol     | Permission |
| Component   | & Azureus.exe     | [Any]       | [Any] | TCP/UDP Out  | S Allow    |
| Monitor     | irefox.exe        | [Any]       | [Any] | TCP/UDP In   | S Allow    |
| Network     | irefox.exe        | [Any]       | [Any] | TCP/UDP Out  | S Allow    |
| - UL        |                   |             |       |              |            |
|             |                   |             |       |              |            |
|             |                   |             |       |              |            |

Si dovrebbe vedere Echolink nel **controllo Regole** tabella **Application**. La fila protocollo della Echolink dovrebbe essere impostato su TCP / UDP Out. Se non è fissato in modo che Echolink click e quindi fare clic sul pulsante **Modifica**.

| plication Co                    | ntrol Rule         |         |                       |
|---------------------------------|--------------------|---------|-----------------------|
| C-O-M-O-D-O F                   | irewall            | 4       | pplication Control Ru |
| Application / Pa                | rent Application - |         |                       |
| C:\Program Files\Azure          | us\Azureus.exe     |         | Browse                |
| Skip parent                     | C Learn the parent | Specify | a parent              |
| C:\WINDOWS\explore              | r.exe              |         | Browse                |
| Action : Allo<br>Protocol : TCF | or UDP 💌           |         |                       |
| Direction : Out                 | •                  |         |                       |
|                                 |                    |         |                       |
|                                 |                    |         |                       |
|                                 |                    |         |                       |

Nella sezione generale di **azione di** discesa su Consenti. Quindi impostare il **protocollo** discesa a TCP o UDP. Impostare il drop out fino alla **Direzione.** Quindi fare clic sul pulsante **OK** per salvare le impostazioni. Poi sul lato sinistro della finestra di Comodo Firewall fare clic **Monitor** opzione di **rete.** 

| Comodo Firew  | all       |                                       |              |                |             |                     |
|---------------|-----------|---------------------------------------|--------------|----------------|-------------|---------------------|
| 🔯 с-о-м-о-р-с | )   Fire  | wall                                  |              |                |             | UPDATER HELP ABOUT  |
|               |           | (B)                                   | 3            |                |             | 0                   |
| SUMMARY SE    | URITY     | ACTIV                                 | πy           |                |             | Custom              |
| Tasks         | Netv      | vork Contro                           | l Rules      |                |             |                     |
| Application   | •         | Turn On 🤇                             | Turn Off     | 🕂 Add 💋 Edit   | 👼 Remove 🔗  | Move Up 🤒 Move Down |
| Monitor       | I.        | Permission                            | Protocol     | Source         | Destination | Criteria            |
| E Component   | 0         | S Allow                               | TCP/UD       | [Any]          | [Any]       | WHERE SOURCE POR    |
| Monitor       | 1         | S Allow                               | ICMP Out     | [Any]          | [Any]       | WHERE ICMP MESSA    |
| Network       | 2         | S Allow                               | ICMP In      | [Any]          | [Any]       | WHERE ICMP MESSA    |
| Monitor       | 3         | S Allow                               | ICMP In      | [Any]          | [Any]       | WHERE ICMP MESSA    |
|               | 4         | S Allow                               | IP Out       | [Any]          | [Any]       | WHERE IPPROTO IS    |
| in interest   | 5         | Block                                 | IP In/Out    | [Any]          | [Any]       | WHERE IPPROTO IS    |
|               | De<br>Ple | it <mark>ails</mark><br>ase select an | item to view | r its details. | rd.         | com                 |

Vi elenco una serie di linee qui che vi mostrerà esattamente come configurare il firewall Comodo Firewall di Echolink. Andare avanti e inserire le impostazioni di seguito riportate nel controllo Regola menu Network.

Fare clic sul link **Aggiungi** vicino alla parte superiore della finestra. Quasi tutte le impostazioni delle schede di questa pagina rimarrà la stessa. L'unica sarà necessario cambiare il **Porto** scheda **Destinazione.** Quindi fare clic su quella scheda adesso.

| General<br>Action : Allow  Create an alert if the<br>Protocol : TCP or UDP | his rule is fired |
|----------------------------------------------------------------------------|-------------------|
| Direction : In                                                             |                   |
| Source IP Destination IP Source Po                                         | Destination Port  |
| • Oualsiasi Porti: 5198-5200                                               |                   |
| • Una singola porta                                                        |                   |
| • Un intervallo di porte                                                   |                   |
| <ul> <li>Un insieme di porte (separati da virge</li> </ul>                 | ola es 80.443)    |

Fare clic sul pulsante **OK** per salvare le modifiche. Una volta creata la nuova regola, assicurarsi di fare clic destro tale norma e spostare al di sopra di tutte le regole di blocco.

| C·O·M·O·D·O Firewall                                                                                                    | Network Contro   |
|----------------------------------------------------------------------------------------------------|------------------|
| Seneral<br>Action : Allow T Create an alert if this r<br>Protocol : TCP or UDP T<br>Direction : In/Out T                                                                                                    | ule is fired     |
| Source IP       Destination IP       Source Port         Exclude (i.e NOT the choice below)       Anv       Ports:       Ports:         A single port       A port range       A set of ports (comma seperated e.g 80,443) | Destination Port |
|                                                                                                    |                  |

Per verificare se il porto è stato correttamente inviato, potete utilizzare il nostro Port Checker strumento.